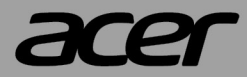

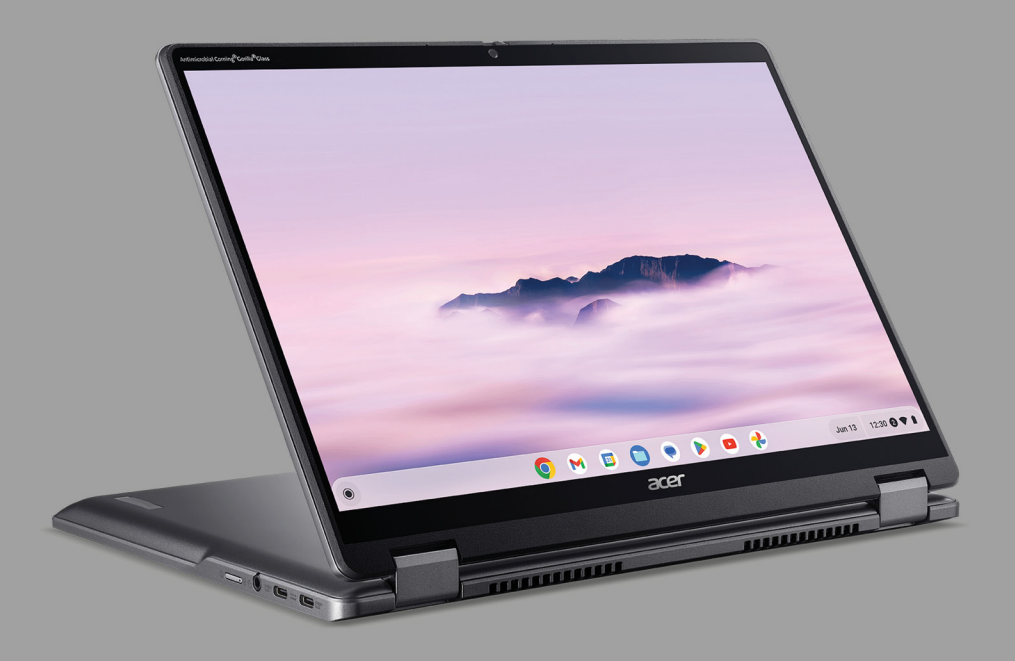

# Acer Chromebook Plus Spin 514 Acer Chromebook Plus Enterprise Spin 514

# **USER'S MANUAL**

© 2024. All Rights Reserved. Acer Chromebook Plus Spin 514 / Acer Chromebook Plus Enterprise Spin 514 Covers: CP514-4HN / CPE594-1N / CPE594-1N-TCO This revision: October 2024

#### Important

This manual contains proprietary information that is protected by copyright laws. The information contained in this manual is subject to change without notice. Images provided herein are for reference only and may contain information or features that do not apply to your computer. Acer Group shall not be liable for technical or editorial errors or omissions contained in this manual.

## **Register your Acer product**

Go to www.acer.com/register-product, and sign in or sign up your Acer ID to register your product.

Once it is done, you can review it under "My Products" page.

| Model number:       |  |
|---------------------|--|
| Serial number:      |  |
| Date of purchase: _ |  |
| Place of purchase:  |  |

Google and Google Play are trademarks of Google LLC.

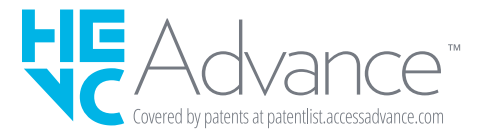

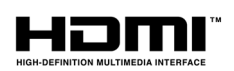

The terms HDMI and HDMI High-Definition Multimedia Interface, and the HDMI Logo are trademarks or registered trademarks of HDMI Licensing Administrator, Inc. in the United States and other countries.

## TABLE OF CONTENTS

| Getting started               | 4 |
|-------------------------------|---|
| Turn on your Chromebook       | 4 |
| Select your language settings | 4 |
| Connect to a network          | 4 |
| Accept the Terms of Service   | 4 |
| First-time sign-in            | 4 |
| Create a new Google Account   | 4 |
| Browse as a guest             | 4 |
| Your Acer Chromebook tour     | 5 |
| Front view                    | 5 |
| Keyboard view                 | 6 |
| Function keys                 | 7 |
|                               |   |

| Common keyboard shortcuts    | 7    |
|------------------------------|------|
| Left view                    | 9    |
| USB Type-C information       | 9    |
| Right view                   | 10   |
| USB 3.2 Gen 2 information    | . 10 |
| Bottom view                  | 11   |
| Bottom view                  | 11   |
| Usage Modes                  | 12   |
| Frequently asked questions   | 13   |
| Get help or more information | 14   |
|                              |      |

## **GETTING STARTED**

### Turn on your Chromebook

On the Chromebook, press the power button. A "Welcome" screen will appear when the Chromebook first boots up.

### Select your language settings

Use the "Language" drop-down list to choose your default language setting. If there is more than one way to type in your language, you may be prompted to select a keyboard input method as well.

#### **Connect to a network**

Select a network from the "Connect to network" list to connect to the Internet. If network access is protected, you will need an access password to connect to it.

#### Accept the Terms of Service

Once connected to a network, accept the Terms of Service. Your Chromebook will then download any available system updates, so you automatically get the latest ChromeOS features.

## First-time sign-in

#### Create a new Google Account

You can create a new Google Account if you don't already have one. Select **Create a Google Account** to set up a new account. A Google Account gives you access to useful web services developed by Google, such as Gmail, Google Drive, and Google Calendar.

#### Browse as a guest

You can also use the Chromebook without a Google Account by selecting **Browse as a Guest**.

# YOUR ACER CHROMEBOOK TOUR

## **Front view**

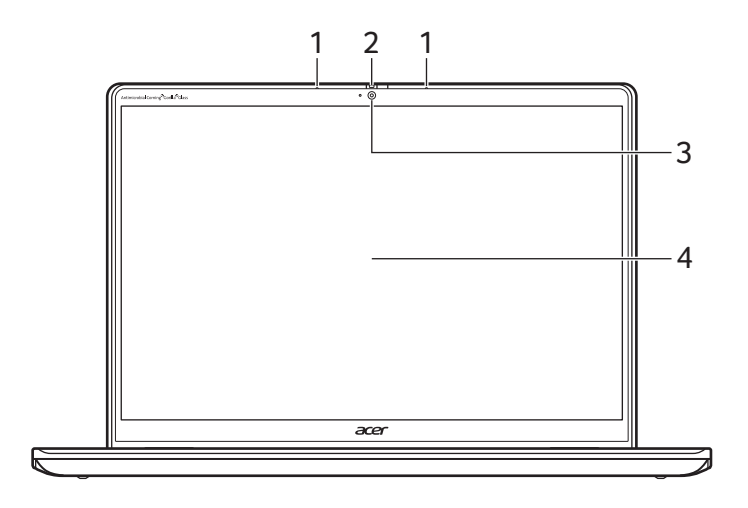

| # | lcon | ltem           | Description                                                                                                  |
|---|------|----------------|----------------------------------------------------------------------------------------------------|
| 1 |      | Microphones    | Internal microphones for sound recording.                                                                    |
| 2 |      | Webcam shutter | Slide the shutter to the left to cover the webcam. Slide right to open it.                                   |
| 3 |      | Webcam         | Web camera for video<br>communication.<br>A light next to the webcam indicates<br>that the webcam is active. |
| 4 |      | Touchscreen    | Displays Chromebook output, supports multi-touch input.                                                      |

## Keyboard view

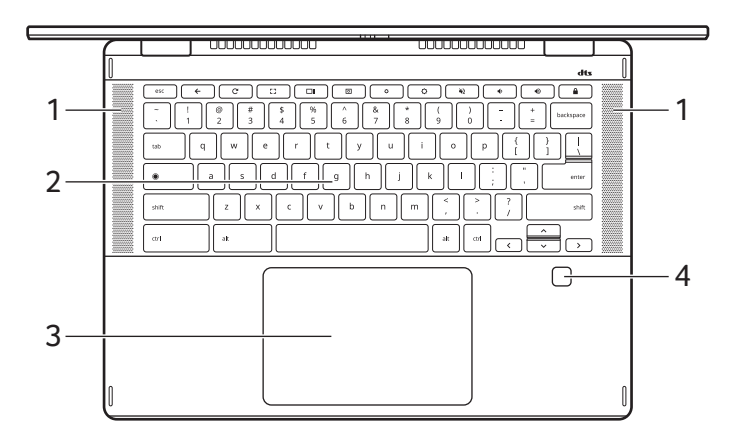

| # | lcon | ltem                             | Description                                                                                                    |
|---|------|----------------------------------|----------------------------------------------------------------------------------------------------|
| 1 |      | Speaker                          | Deliver stereo audio output.                                                                                                    |
| 2 |      | Keyboard                         | For entering data into your<br>Chromebook.                                                                                                    |
| 3 |      | Touchpad / click<br>button       | Touch-sensitive pointing device which<br>functions like a Chromebook mouse.<br><i>Pressing down anywhere on the pad</i><br><i>functions like the left button of a</i><br><i>mouse.</i><br><i>Pressing down anywhere with two</i><br><i>fingers functions like the right button</i><br><i>of a mouse.</i> |
| 4 |      | Fingerprint<br>reader (optional) | Fingerprint reader for unlocking your Chromebook.                                                                                                    |

#### Function keys

The Chromebook uses function keys or key combinations to access some hardware and software controls, such as screen brightness and volume. The dedicated function keys each have a specific function.

| lcon     | Function        | Description                        |
|----------|-----------------|------------------------------------|
| ←        | Previous        | Go to the previous page.           |
| C        | Reload          | Reload the current page.           |
| 23       | Full-screen     | Open the page in full-screen mode. |
|          | Next window     | Switch to the next window.         |
| 0        | Screenshot      | Takes screenshot.                  |
| <b>0</b> | Brightness down | Decreases the screen brightness.   |
| <b>¢</b> | Brightness up   | Increases the screen brightness.   |
| *2       | Mute            | Turns off audio output.            |
| •        | Volume down     | Decreases the volume.              |
| •        | Volume up       | Increases the volume.              |
| ۲        | Launcher        | Launch the Apps panel.             |

#### **Common keyboard shortcuts**

You can use shortcuts to complete some tasks more quickly.

| Keyboard<br>shortcuts | Description           |
|-----------------------|-----------------------|
| Ctrl +                | Takes screenshot.     |
| Alt + 🔘               | Toggles caps lock.    |
| Alt + <b>C3</b>       | Projects your screen. |

Note: For a complete list of keyboard shortcuts, press Ctrl + Alt + /

### Touchpad

The built-in touchpad is a pointing device that senses movement on its surface. This means the cursor responds as you move your fingers across the surface of the touchpad.

| Action                           | Gesture                                                                                                    |
|----------------------------------|----------------------------------------------------------------------------------------------------|
| Click                            | Press down on any part of the touchpad.                                                                                                    |
| Two-finger tap<br>(or alt-click) | Tapping the touchpad with two fingers or pressing (and holding) <b>Alt</b> on the keyboard and tapping the touchpad with one finger both equal a "right-click" on a Chromebook mouse.        |
| Two-finger swipe                 | Place two fingers on the touchpad and move<br>them up and down to scroll vertically, left and right<br>to scroll horizontally.                                                               |
| Drag and drop                    | Select the item you want to move with one finger.<br>With a second finger, move the item. Release<br>both fingers to drop the item. (This gesture works<br>for files, not windows or icons.) |

## Left view

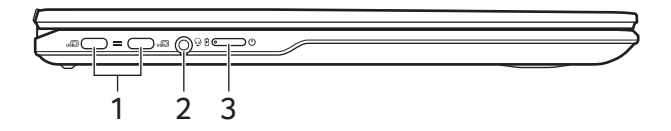

| # | lcon | Item                          | Description                                                                                                    |
|---|------|-------------------------------|----------------------------------------------------------------------------------------------------|
| 1 | USB  | USB Type-C port<br>with DC-in | Connects to the provided USB Type-C<br>power adapter and to USB devices with<br>a USB Type-C connector.<br>Supports DisplayPort™ over USB-C™.                                              |
| 2 | Q    | Headset/speaker<br>jack       | Connects to audio devices (e.g.,<br>speakers, headphones), or a headset<br>with microphone.                                                                                                |
|   | Ċ    | Power button                  | Turns the Chromebook on and off.                                                                                                    |
| 3 | රො   | Battery indicator             | Indicates the Chromebook's battery<br>status.<br><b>Charging:</b> The light shows amber<br>when the battery is charging.<br><b>Fully charged:</b> The light shows blue<br>when in AC mode. |

#### **USB Type-C information**

- USB 3.2 Gen 2 with transfer speeds up to 10 Gbps.
- Supports DisplayPort™ audio/video output.
- Delivers up to 3 A at 5 V DC for USB charging.
- DC-in: requires power adapter or power source providing 65 W at 5~20 V.

For optimal performance, please use a certified Acer power adapter or USB Power Delivery device.

## **Right view**

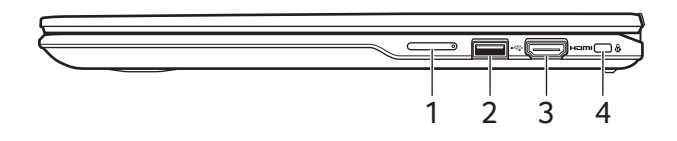

| # | lcon            | ltem                                | Description                                         |
|---|-----------------|-------------------------------------|-----------------------------------------------------|
| 1 | +/-             | Volume control<br>key               | Adjusts the system volume.                          |
| 2 | ● <del>~~</del> | USB port                            | Connects to USB devices.                            |
| 3 | нэті            | HDMI port                           | Supports high-definition digital video connections. |
| 4 | ß               | Kensington lock<br>slot (Nano-type) | Connects to a Kensington-compatible security lock.  |

#### USB 3.2 Gen 2 information

- USB 3.2 Gen 2 compatible ports are blue.
- Compatible with USB 3.2 Gen 2 and earlier devices.
- For optimal performance, use USB 3.2 Gen 2-certified devices.
- Defined by the USB 3.2 Gen 2 specification (SuperSpeed USB).

## **Bottom view**

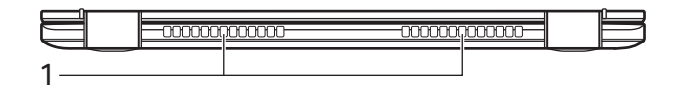

| # | lcon | ltem                        | Description                                                                      |
|---|------|-----------------------------|----------------------------------------------------------------------------------|
| 1 |      | Ventilation and cooling fan | Allows the Chromebook to stay cool.<br>Do not cover or obstruct the<br>openings. |

## **Bottom view**

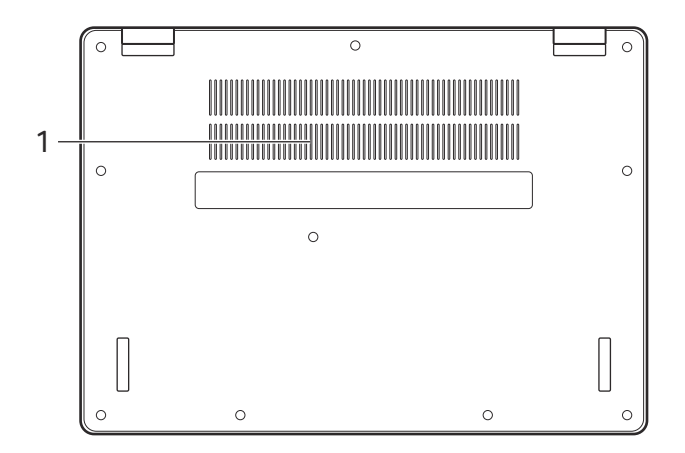

| # | lcon | ltem                        | Description                                                                      |
|---|------|-----------------------------|----------------------------------------------------------------------------------|
| 1 |      | Ventilation and cooling fan | Allows the Chromebook to stay cool.<br>Do not cover or obstruct the<br>openings. |

## USAGE MODES

Your Chromebook features the following modes. You can choose a mode to fit your needs.

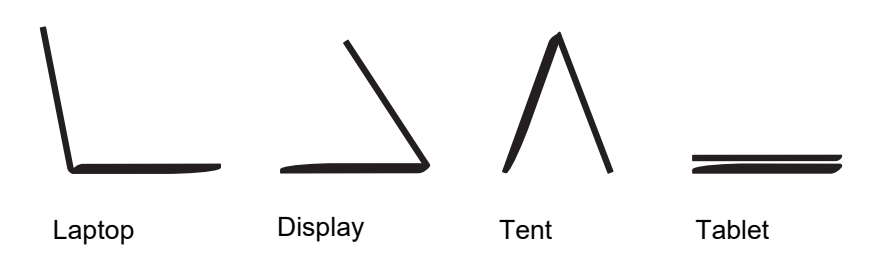

# **FREQUENTLY ASKED QUESTIONS**

| Question                                                            | Answer                                                                                                    |
|---------------------------------------------------------------------|----------------------------------------------------------------------------------------------------|
| What software works on a Chromebook?                                | Chromebooks use apps from the Google Play<br>Store and on the web. There are apps to be<br>productive, get creative, enjoy movies and<br>shows, play games and more.                                                                                                    |
| How do I get more<br>apps?                                          | You can get more apps from the Google Play Store >> or the web.                                                                                                    |
| Can I use Microsoft<br>Office software?                             | Chromebooks work with Microsoft <sup>®</sup> Office.<br>Whether it's Word, Excel <sup>®</sup> or PowerPoint <sup>®</sup> , you<br>can easily find the apps on the web.                                                                                                    |
| Where can I find my files?                                          | All your files are stored in the Files app ).<br>Find the app by clicking the Launcher icon ()<br>and searching "Files".                                                                                                    |
| How do I transfer my<br>local files?                                | Transfer your local files using a compatible<br>storage device. Your Chromebook works with<br>most external storage devices (e.g.: USB<br>thumb drives, removable hard drives).<br>You can also upload your files, photos, and<br>videos to Google Drive. After setting up your<br>Chromebook with your Google Account, you'll<br>be able to access your files on Drive. |
| Why does my<br>Chromebook need<br>my Google Account<br>information? | You'll use your Google Account to sign in to<br>your Chromebook. It is the same account you<br>use for Google services such as Gmail and<br>Drive. Your Chromebook uses your account<br>information to automatically sign you into apps<br>and services.                                                                                                    |

| Question                              | Answer                                                                                                    |
|---------------------------------------|----------------------------------------------------------------------------------------------------|
| How do I set this up<br>for my child? | If you want to set up parental controls for your<br>child, it's important that you sign in using your<br>child's personal Google Account. If they don't<br>already have one, you can create one during<br>the sign-in process on your Chromebook. You<br>will be able to add your child's school account<br>after you complete device onboarding. |

## Get help or more information

| For information on: | Refer to:                                            |
|---------------------|------------------------------------------------------|
| Chromebook Help     | Open the <b>Explore</b> app 📎 on your<br>Chromebook. |
| ChromeOS            | google.com/support/chromebook/                       |